## Fitur & Benefit 🛛 🗖

- Proses cepat dan mudah, persetujuan di hari yang sama\*
- Pecahan mulai dari 10 gr, 25 gr, 50 gr, dan 100 gr
- Logam Mulia Antam bersertifikat Internasional (London Bullion Market Association)
- Jangka waktu pembiayaan 1 s.d. 5 tahun
- DP minimum 20%
- Plafon pembiayaan s.d Rp150 Juta

\*Layanan Pembiayaan Emas iB via BSya hanya dapat dilakukan pada jam operasional yakni Senin - Jumat (Kecuali hari libur) pukul 08:30 - 14:30 WIB

### Syarat Nasabah

- WNI, usia minimal 21 tahun
- Karyawan/wiraswasta/profesional
- Usia maksimal pada saat jatuh tempo pembiayaan:

:=

- 55 tahun untuk karyawan
- 60 tahun untuk wiraswasta/profesional
- Menyiapkan uang muka, biaya administrasi, biaya materai, dan premi asuransi jiwa (opsional)
- Bersedia untuk melakukan pengambilan emas di cabang BCA Syariah atau dikirimkan ke alamat nasabah dengan biaya kirim yang ditanggung oleh nasabah pada saat pembiayaan lunas

Syarat Dokumen 🛛 📳

| Karyawan/Wiraswasta/Profesional |                        |  |  |  |  |  |  |
|---------------------------------|------------------------|--|--|--|--|--|--|
|                                 | E-KTP Pemohon          |  |  |  |  |  |  |
|                                 | Dokumen/ Data Pasangan |  |  |  |  |  |  |
|                                 | NPWP*                  |  |  |  |  |  |  |
| *Untuk pombiavaan dongan por    | minel > 100 iute       |  |  |  |  |  |  |

\*Untuk pembiayaan dengan nominal ≥ 100 juto

#### Simulasi Angsuran

| Gram | Harga Beli  | DP         | Angsuran   | per Bulan |           |           |           |
|------|-------------|------------|------------|-----------|-----------|-----------|-----------|
| orum |             | 20%        | 12         | 24        | 36        | 48        | 60        |
| 10   | 14.522.616  | 2.904.523  | 1.018.715  | 533.439   | 372.162   | 291.883   | 244.002   |
| 25   | 36.306.540  | 7.261.308  | 2.546.788  | 1.333.597 | 930.404   | 729.707   | 610.004   |
| 50   | 72.613.080  | 14.522.616 | 5.093.576  | 2.667.194 | 1.860.809 | 1.459.415 | 1.220.008 |
| 100  | 145.226.160 | 29.045.232 | 10.187.152 | 5.334.388 | 3.721.618 | 2.918.829 | 2.440.016 |

Perhitungan di atas merupakan simulasi, bukan hasil yang pasti

Simulasi menggunakan asumsi harga emas Rp1,4 juta-an/gram, DP 20%

Margin dapat berubah sewaktu-waktu sesuai dengan kebijakan bank

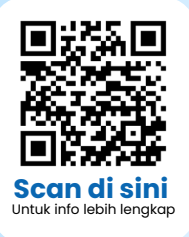

Informasi lebih lanjut, hubungi

# **BCA**syariah

# Mudah Punya Emas Dalam Satu Genggaman via

by BCA Syariah

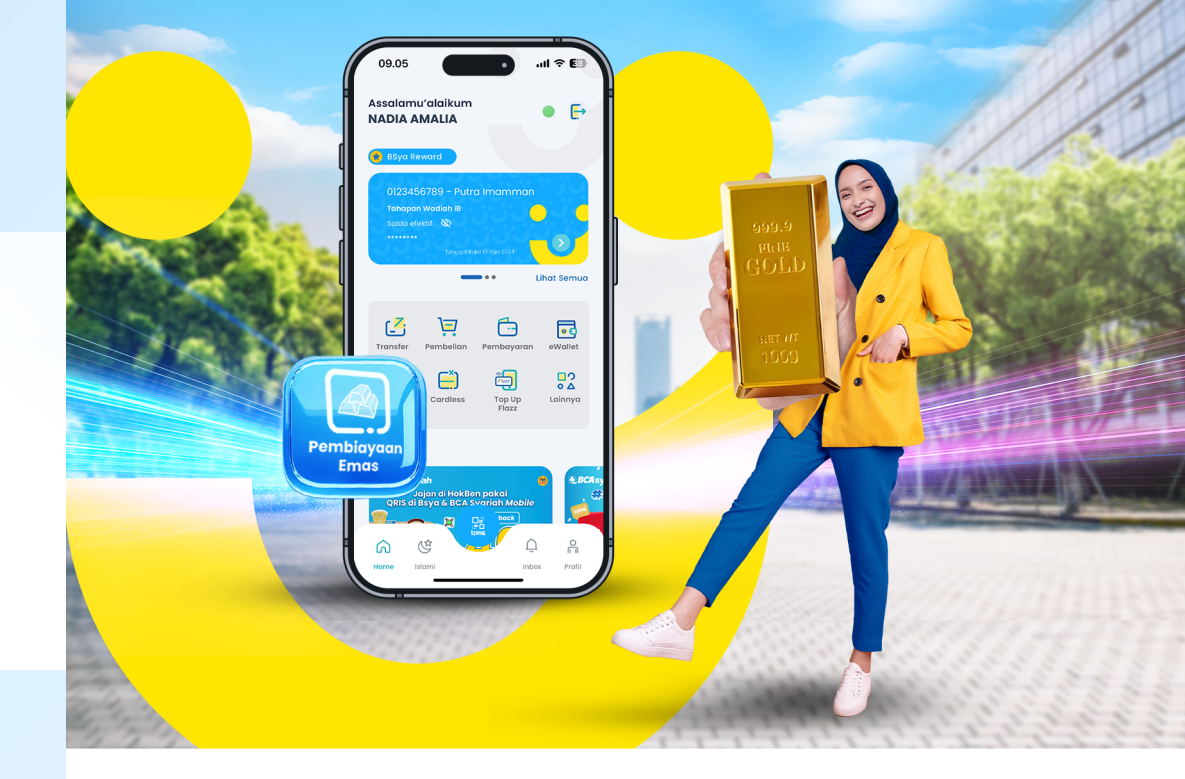

**Pembiayaan Emas iB** adalah fasilitas pembiayaan kepada nasabah untuk kepemilikan logam mulia (emas) mulai dari 10 gram dengan akad jual beli (*murabahah*).

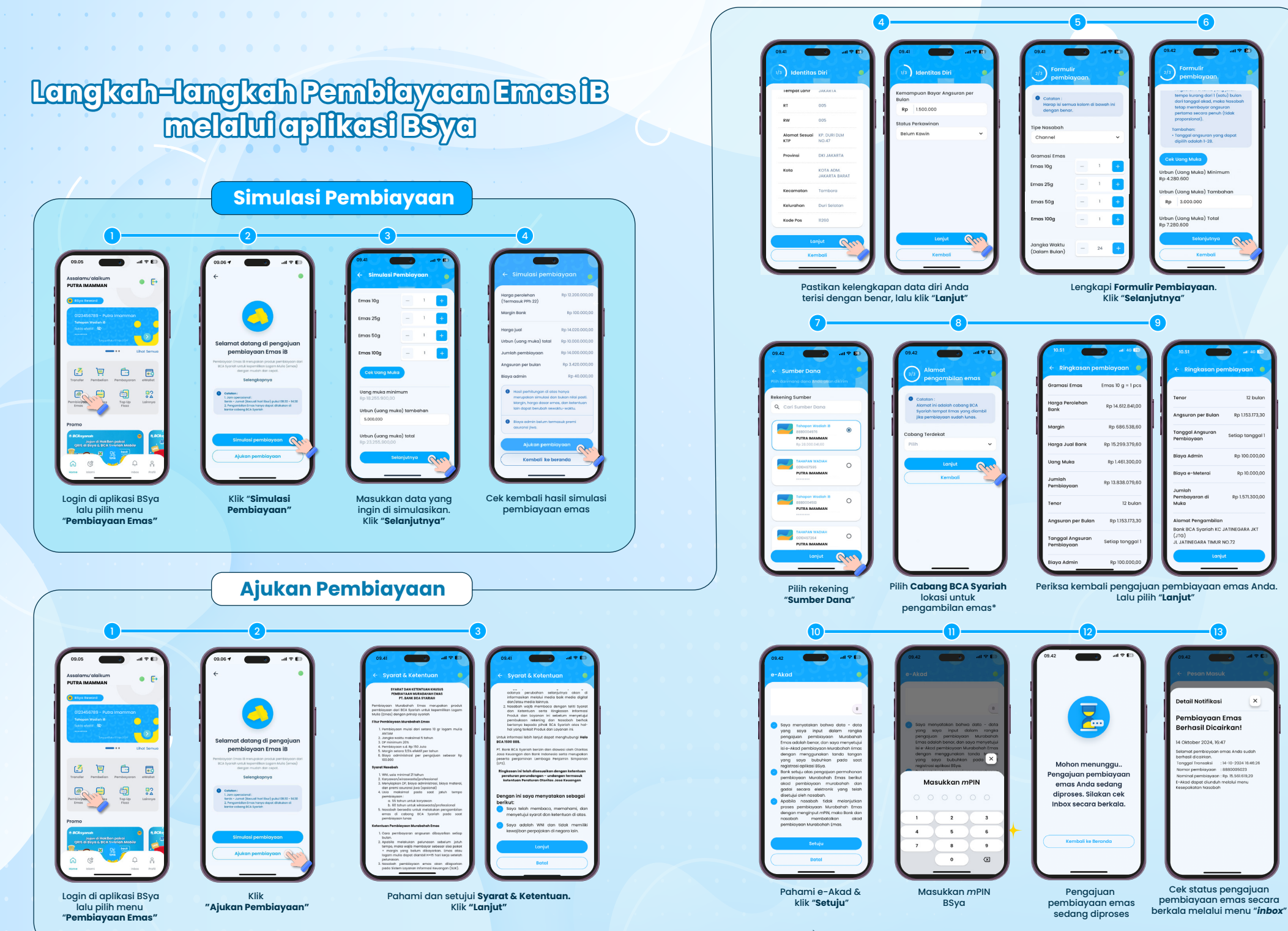

\*) Jika pada lokasi Anda tidak terdapat cabang BCA Syariah, silahkan pilih "Cabang Koordinator BSya"